# 図解表現選択支援ソフトウェア

井上 哲郎 ビジュアルインタフェース研究室

#### 1. 本研究の提案

社会人のみならず,学生でもプレゼンテーションソフトを 使用した発表をする機会が多くなりつつある.特にプレゼ ンテーションをするとき図解表現を使用することがほとんど であると感じる.だが,図解表現の作成方法についての学 習ソフトウェアは不足がちである.

そこで,初心者でもスムーズに文章を図解することがで きるサポートツールを作成し,結果検証することを考えた.

#### 2. 図解表現の仕方

永山[2]によると、図解表現の作成方法としてトップダウン形式とボトムアップ形式と呼ばれる2つの方法がある.

トップダウン形式は、最初に図解に使う図形を決めてか らキーワードを図形の適した場所に当てていく方法である. 永山によれば図解の種類を内容から分類すると、「状態・ 構造」「関係」「変化」の3種類に大きく分けられるという. そ こで、形を決める際にこの3種類を使うことにした.

ボトムアップ形式は、まず伝えたい内容をキーワードに 分類し、その後キーワードが多い場合はグループ化を行う. そして最後に図解に使う図形を決めていくという方法であ る.

これだけでは、図形を選択する際に何を基準にして選 ぶのかが問題になる.そこで図形には意味や使用例があ ることが竹内[1]に記述されているので、これを利用し意味 や使用例の選択をする範囲を縮めようと考える.

# 3. システム概要

開発言語は Macromedia Flash MX 2004 を使用した. ソフトウェア設計としては、永山の図解表現の方法であるト ップダウン形式とボトムアップ形式をソフトウェア上で再現 し、ソフトウェア使用者が任意の図解を正しく導くサポート をすることができるようにした.

まず,トップ画面でトップダウンとボトムアップどちらで作 成をするかを選ぶ.このとき図1のようなテキストフィールド にてそれぞれの説明を記述した.

トップダウンについては最初のページで3つのカテゴリ を選ばせる.その後,それぞれのカテゴリにあったテンプ レートを配置しておきそれぞれを各自が選び使用していく. この際,各々のテンプレにはその図形の適用例・意味を 記述してあり選択の際の参考にする(図1).

ボトムアップについては最初キーワードを入力していく ことから始める. その次のページでグループ化を行う(図2). そして次にカテゴリを選択してもらいテンプレートから図形 を選択する.

# 4. テスト検証

完成したソフトウェアとアンケート用紙をセットにしたものを 6名の被験者に配り、アンケート用紙に載せた例題を解い

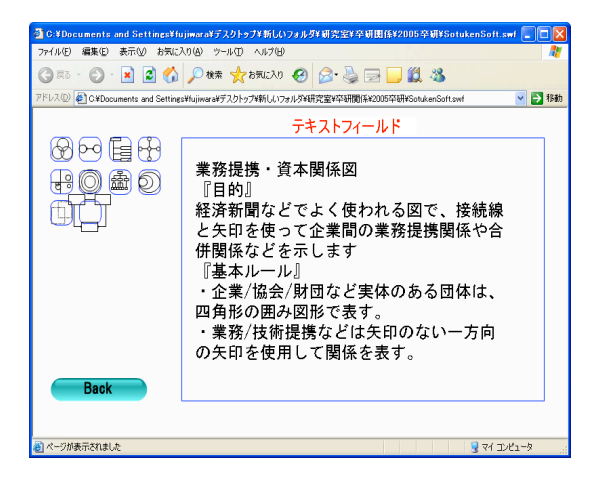

図1 テンプレ選択画面

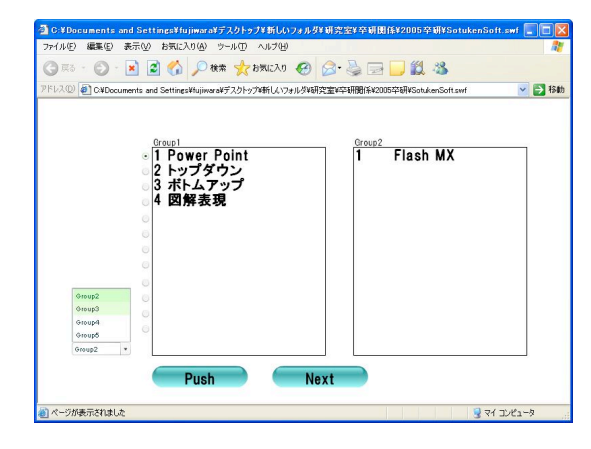

図2 グループ化画面

てもらい使用感や改善点などを記入してもらった.

アンケートには1~5(5 が最高評価)で採点してもらった. 例題には「ビジネスマンの一日を分析」という文章を使用 した.最初に例題を読んでもらい,自力で図解表現を行っ てもらう.その後,ソフトウェアを使用しもう一度同じ例題を 解いてもらった.

テスト検証をした結果,操作性の難(トップダウン2名ボ トムアップ5名),ファイル抽出・再編集機能の追加(1名) などの問題が指摘された.今後はこれらの問題を解決す ることに加え,さらに様々なプレゼンテーション経験を持つ 人にテストをしてもらう必要がある.

### 5. 参考文献

[1]竹内元一: 図解表現ハンドブック改訂版, PHP 研究所, 2003 年.

[2]永山嘉昭:説得できる図解表現200の鉄則,日経BP, 2002年.

[3]保坂庸介:標準webデザイン講座 FLASHMX2004, 翔泳社, 2004年.

A-33